# UCCE \ PCCE - Procédure pour obtenir et télécharger le - d'individu de Windows Server signé ou les serveurs de certificat d'Autorité de certification (CA) le 2008

#### Contenu

Introduction Conditions préalables Conditions requises Composants utilisés Configurer Étape 1. Générez le CSR du gestionnaire de l'Internet Information Services (IIS) Étape 2. Téléchargez le certificat signé CA au gestionnaire de l'Internet Information Services (IIS) Étape 3. Liez le certificat de CA signé au site Web par défaut Vérifier Dépanner Cisco relatif prennent en charge des discussions de la Communauté

# Introduction

Ce document décrit comment configurer certificat Auto-signée ou d'Autorité de certification (CA) sur Unified Contact Center Enterprise (UCCE) Windows 2008 serveurs R2.

# Conditions préalables

#### Exigences

Cisco recommande que vous ayez la connaissance du processus signé et Auto-signé de certificat.

#### Composants utilisés

Les informations contenues dans ce document sont basées sur les versions de logiciel suivantes :

- Windows 2008 R2
- UCCE 10.5(1)

# Configurer

L'installation du certificat pour la transmission HTTPS sur le serveur de fenêtres est un processus en trois étapes

• Générez la demande de signature de certificat (CSR) du gestionnaire de l'Internet Information

Services (IIS)

- Téléchargez le certificat signé CA au gestionnaire de l'Internet Information Services (IIS)
- Liez le certificat de CA signé au site Web par défaut

#### Étape 1. Générez le CSR du gestionnaire de l'Internet Information Services (IIS)

1. Ouvrez une session à Windows, **Start > Run de** clic **> tous les programmes > outils d'administration > gestionnaire de l'Internet Information Services (IIS)**, suivant les indications de cette image. Ne sélectionnez pas la version 6 IIS si elle existe.

| Active Directory Domains and Trusts Active Directory Module for Windows Po Active Directory Sites and Services Active Directory Users and Computers |                      |
|----------------------------------------------------------------------------------------------------|----------------------|
| ADSI Edit                                                                                                    | administrator        |
| <ul> <li>Component Services</li> <li>Computer Management</li> <li>Data Sources (ODBC)</li> </ul>                                                    | Documents            |
| Event Viewer Internet Information Services (IIS) 6.0 [                                                                                              | Computer             |
| Internet Information Services (IIS) Man                                                                                                    | Network              |
| Local Security Policy                                                                                                    | Control Panel        |
| Security Configuration Wizard                                                                                                    | Devices and Printers |
| Services                                                                                                    | Administrative Tools |
| Storage Explorer                                                                                                    | Help and Support     |
| 🕘 Task Scheduler 📃 🗾                                                                                                    | Run                  |
| <ul> <li>■ Back</li> </ul>                                                                                                    | Windows Security     |
| Search programs and files                                                                                                    | Log off              |

2. Dans le volet de fenêtre de connexions vers le gauche, sélectionnez le nom du serveur, suivant les indications de cette image.

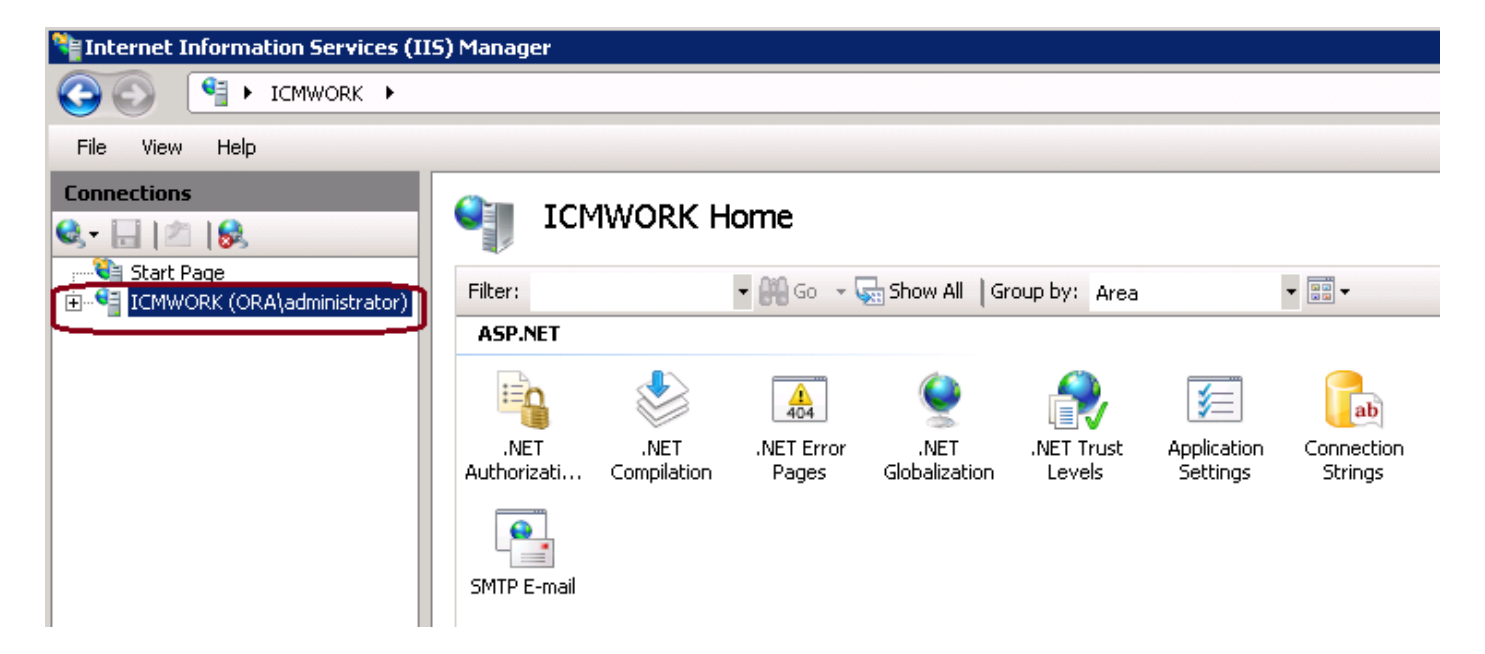

3. Dans le volet de fenêtre du milieu, choisi **Certificats IIS > de serveur**. Double-cliquer sur des Certificats de serveur pour générer la fenêtre de certificat, suivant les indications de cette image.

| Connections                                                    | Sin Ici              | MWORK H                       | ome                 |                       |                |                     |                   |          |
|----------------------------------------------------------------|----------------------|-------------------------------|---------------------|-----------------------|----------------|---------------------|-------------------|----------|
| Start Page<br>ICMWORK (ORA\administrator)<br>Application Pools | Filter:              |                               | • 🗰 Go 🕞 👽          | Show All   G          | iroup by: Area |                     | ▼ ■■ ▼            | <b>_</b> |
| ±                                                              | IIS                  |                               |                     |                       |                |                     |                   |          |
|                                                                | <u></u>              | Ą                             |                     |                       | 404            | 2                   |                   |          |
|                                                                | Authentication       | n Compression                 | Default<br>Document | Directory<br>Browsing | Error Pages    | Handler<br>Mappings | HTTP Redirect     |          |
|                                                                | -                    |                               | 3                   |                       |                | 4                   |                   |          |
|                                                                | HTTP<br>Respo        | ISAPI and CGI<br>Restrictions | ISAPI Filters       | Logging               | MIME Types     | Modules             | Output<br>Caching |          |
|                                                                | Sequest<br>Filtering | Server<br>Certificates        | Worker<br>Processes |                       |                |                     |                   |          |

4. Sur le volet de droite, cliquez sur en fonction les **actions > créent la demande de certificat**, suivant les indications de cette image.

| Ac | tions                          |
|----|--------------------------------|
|    | Import                         |
|    | Create Certificate Request     |
|    | Complete Certificate Request   |
|    | Create Domain Certificate      |
|    | Create Self-Signed Certificate |
| ?  | Help                           |
|    | Online Help                    |
|    |                                |

5. Pour se terminer la demande de certificat, entrez le nom, l'unité d'organisation, d'organisation, à ville/localité, l'état/province et le pays/région communs, suivant les indications de cette image.

| Request Certificate                                    |                                                                                                    | ? × |
|--------------------------------------------------------|----------------------------------------------------------------------------------------------------|-----|
| Distinguis                                             | hed Name Properties                                                                                                  |     |
| Specify the required info<br>as official names and the | ormation for the certificate. State/province and City/locality must be specified<br>ay cannot contain abbreviations. |     |
| Common name:                                           |                                                                                                    |     |
| Organization:                                          |                                                                                                    |     |
| Organizational unit:                                   |                                                                                                    |     |
| City/locality                                          |                                                                                                    |     |
| State/province:                                        |                                                                                                    |     |
| Country/region:                                        | US                                                                                                    |     |
|                                                        | ·                                                                                                    |     |
|                                                        |                                                                                                    |     |
|                                                        |                                                                                                    |     |
|                                                        |                                                                                                    |     |
|                                                        |                                                                                                    |     |
|                                                        |                                                                                                    |     |
|                                                        | Previous Next Finish Cano                                                                                            | :el |

6. Le clic à côté de modifient le cryptographique et longueur de bit de Sécurité, il est recommandé d'utiliser au moins 2048 pour une meilleure Sécurité, suivant les indications de cette image.

| <b>P</b>                            | Cryptographic Service Provider Properties                                                                                                    |
|-------------------------------------|----------------------------------------------------------------------------------------------------|
| Select a c<br>determine<br>However, | ryptographic service provider and a bit length. The bit length of the encryption key<br>s the certificate's encryption strength. The greater the bit length, the stronger the security.<br>a greater bit length may decrease performance. |
| Cryptogra                           | phic service provider:                                                                                                    |
| Microsoft                           | RSA SChannel Cryptographic Provider                                                                                                    |
| Bit length                          |                                                                                                    |

7. Sauvegardez la demande de certificat dans l'emplacement désiré qui sera enregistré comme format .TXT, suivant les indications de cette image.

8. Fournissez ce fichier à signer par l'équipe qui gère le CA interne ou la demande de service externe CA, suivant les indications de cette image.

# Étape 2. Téléchargez le certificat signé CA au gestionnaire de l'Internet Information Services (IIS)

1. Login à Windows, **Start > Run de** clic **> tous les programmes > outils d'administration > gestionnaire de l'Internet Information Services (IIS),** suivant les indications de cette image. Ne sélectionnez pas la version 6 IIS si elle existe.

| Active Directory Domains and Trusts Active Directory Module for Windows Po Active Directory Sites and Services Active Directory Users and Computers |                      |
|----------------------------------------------------------------------------------------------------|----------------------|
| Z ADSI Edit                                                                                                    | administrator        |
| Somponent Services                                                                                                    | Documents            |
| Event Viewer                                                                                                    | Computer             |
| Internet Information Services (IIS) Man                                                                                                    | Network              |
| Local Security Policy                                                                                                    | Control Panel        |
| 🚡 Security Configuration Wizard 📃                                                                                                    | Devices and Printers |
| 🔍 Services                                                                                                    | Administrative Tools |
| Storage Explorer                                                                                                    | Help and Support     |
| 🕑 Task Scheduler 🗾 🗾                                                                                                    | Run                  |
| <ul> <li>● Back</li> </ul>                                                                                                    | Windows Security     |
| Search programs and files                                                                                                    | Log off              |

2. Dans le volet de fenêtre de connexions vers le gauche, sélectionnez le nom du serveur, suivant les indications de cette image.

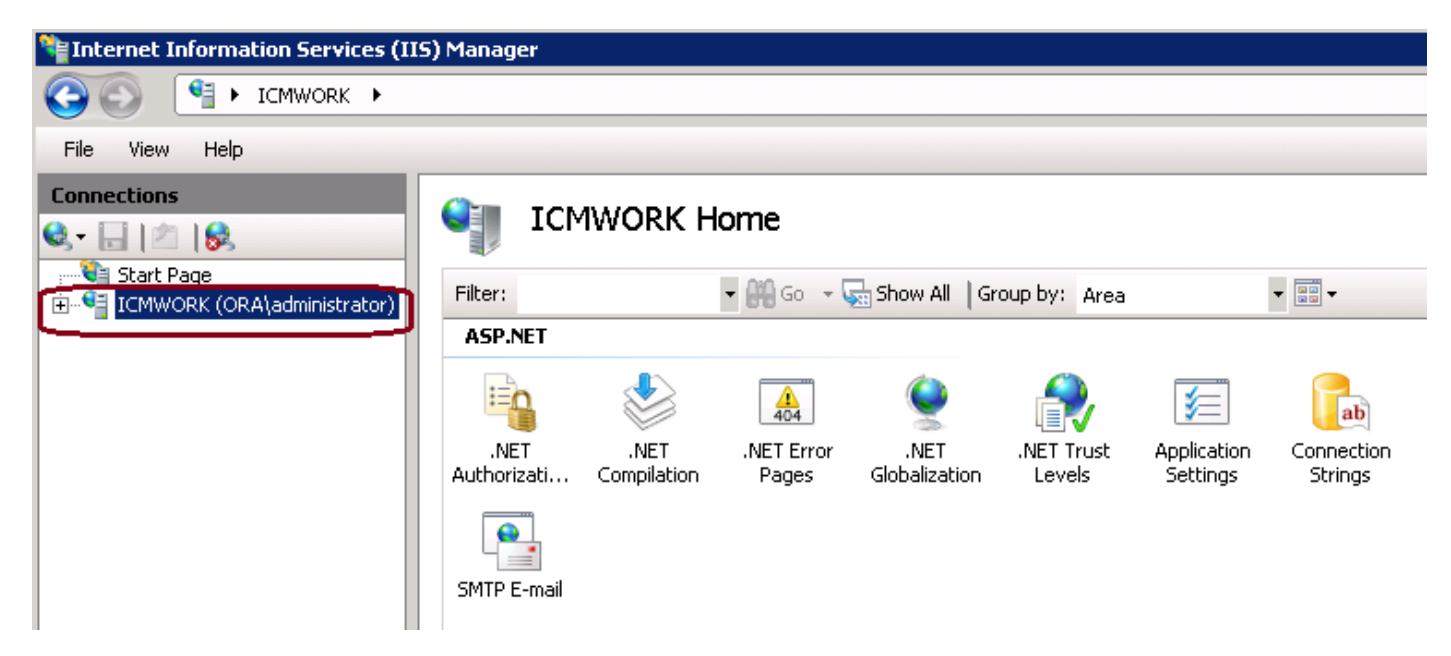

3. Dans le volet de fenêtre du milieu, choisi Certificats IIS > de serveur. Double-cliquer sur des

Certificats de serveur pour générer la fenêtre de certificat, suivant les indications de cette image.

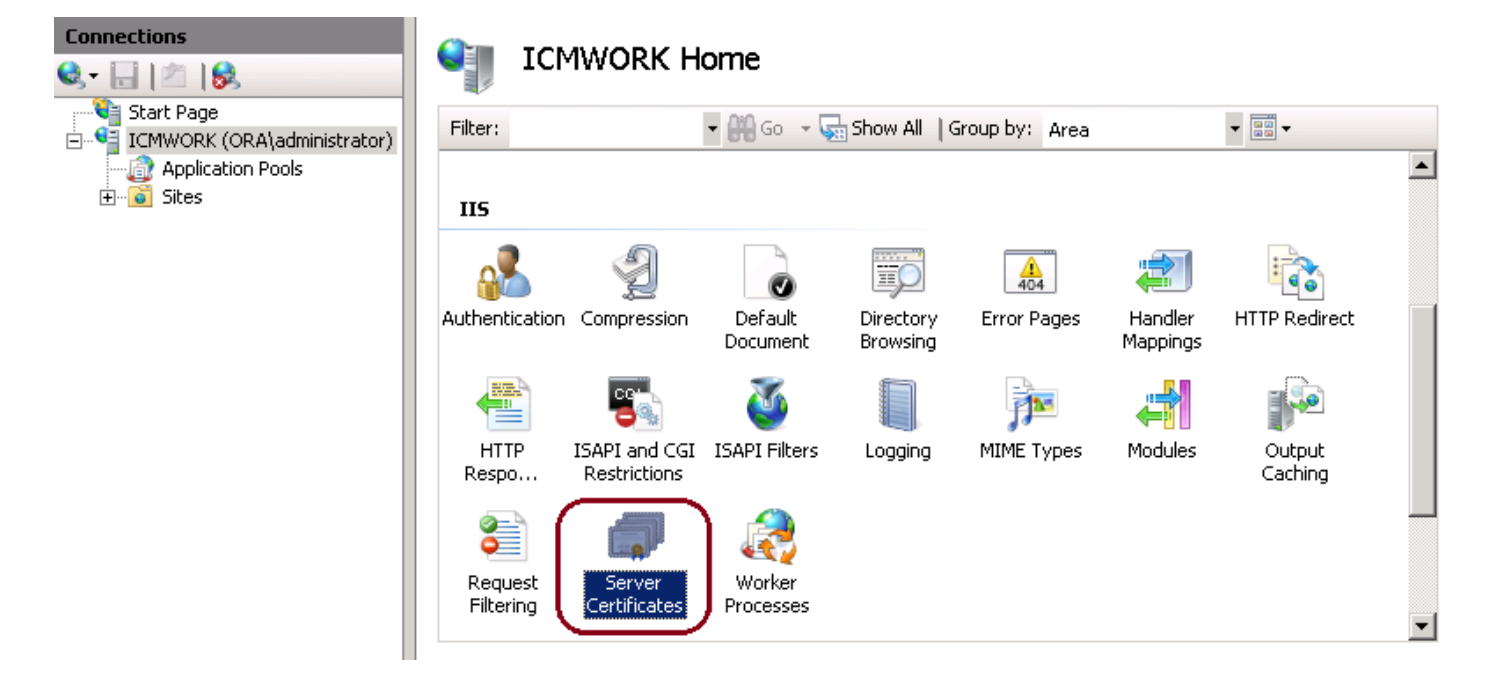

4. Sur le volet de droite, cliquez sur en fonction les **actions > demande complète de certificat**, suivant les indications de cette image.

| Act | tions                          |
|-----|--------------------------------|
|     | Import                         |
|     | Create Certificate Request     |
|     | Complete Certificate Request   |
|     | Create Domain Certificate      |
|     | Create Self-Signed Certificate |
| ?   | Help                           |
|     | Online Help                    |
|     |                                |

5. Avant cette étape, assurez-vous que le certificat signé est dans le format .CER et a été téléchargé au serveur local. Cliquez sur... le bouton pour parcourir le fichier .CER. À l'intérieur du nom amical, utilisez le FQDN du serveur, suivant les indications de cette image.

| Complete C              | ertificate Request                                                                                           | ? × |
|-------------------------|----------------------------------------------------------------------------------------------------|-----|
| <b>P</b>                | Specify Certificate Authority Response                                                                       |     |
| Complete<br>authority's | a previously created certificate request by retrieving the file that contains the certificate<br>s response. |     |
| File name               | containing the certification authority's response:                                                           |     |
|                         |                                                                                                    |     |
| Friendly n              | ame:                                                                                                    |     |
|                         |                                                                                                    |     |

6. Cliquez sur OK pour télécharger le certificat. Si complet, confirmez le certificat apparaît maintenant dans la fenêtre de Certificats de serveur, suivant les indications de cette image.

| Server Certificate             | <b>S</b><br>age certificates that the Web ser                                                                                                    | ver can use with Web sites con | figured for SSL. |
|--------------------------------|----------------------------------------------------------------------------------------------------|--------------------------------|------------------|
| Name A                         | Issued To                                                                                                    | Issued By                      | Expir            |
| Cisco ICM Diagnostic Framework | icmwork.                                                                                                    | icmwork                        | 6/30             |
| Cisco ICM SSL Certificate      | ICMWORK                                                                                                    | ICMWORK                        | 6/25             |
|                                | A CONTRACTOR OF A CONTRACTOR OF A CONTRACTOR OF A CONTRACTOR OF A CONTRACTOR OF A CONTRACTOR A CONTRACTOR A | InCommon RSA Server CA         | 6/2/2018 6:59    |
|                                |                                                                                                    |                                |                  |
|                                |                                                                                                    |                                |                  |

#### Étape 3. Liez le certificat de CA signé au site Web par défaut

1. Dans le gestionnaire IIS sous l'avion de fenêtre de connexions, la main gauche, cliquent sur en fonction le **<server\_name> > les sites > le site Web de par défaut**, suivant les indications de cette image.

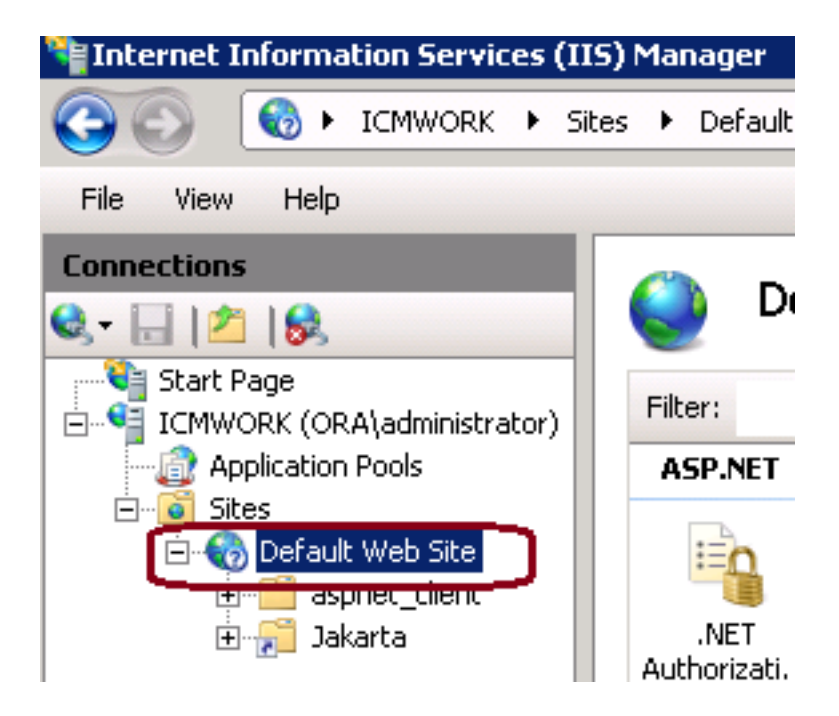

2. Sous le volet de fenêtre d'actions du côté droit, cliquez sur en fonction les attaches, suivant les indications de cette image.

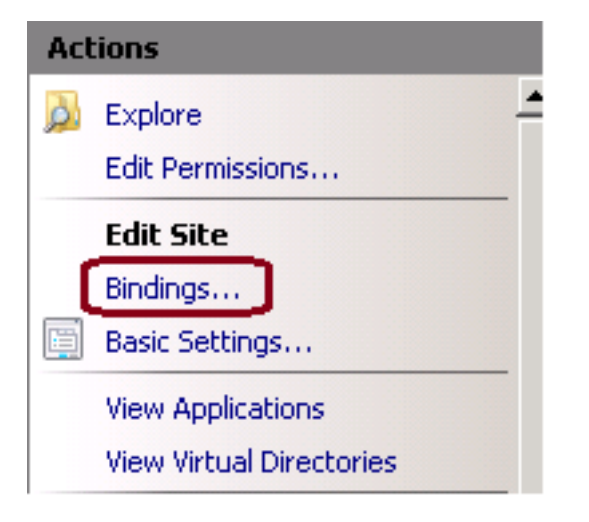

3. À la fenêtre d'obligatoirex de site, cliquez sur en fonction les https pour mettre en valeur plus d'options. Cliquez sur en fonction Edit pour continuer, suivant les indications de cette image.

| js        |            |                             |                                          | ?                                                                               |
|-----------|------------|-----------------------------|------------------------------------------|---------------------------------------------------------------------------------|
| Host Name | Port<br>80 | IP Address<br>*             | Binding<br>808:*<br>*<br>localho:        | Add<br>Edit<br>Remove                                                           |
|           | 443        |                             | localho:                                 | Browse                                                                          |
|           | Host Name  | Host Name Port<br>80<br>443 | Host Name Port IP Address<br>80 *<br>443 | Host Name Port IP Address Binding<br>80 *<br>808:*<br>*<br>localhos<br>localhos |

4. Sous le paramètre de certificat ssl, cliquez sur en fonction vers le bas la flèche pour sélectionner le certificat signé téléchargé précédemment. Visualisez le certificat signé pour vérifier le chemin de certification et évaluez des correspondances le serveur local. Quand OK terminé de presse, puis près de sortie hors de la fenêtre d'obligatoirex de site, suivant les indications de cette image.

| dit Site Binding                             |                                       | ? ×    |
|----------------------------------------------|---------------------------------------|--------|
| Type:<br>https                               | IP address:<br>All Unassigned         | Port:  |
| Host name:                                   |                                       |        |
| SSL certificate:                             |                                       |        |
| Not selected                                 | •                                     | View   |
| Cisco ICM SSL Certin<br>Cisco ICM Diagnostic | cace<br>Framework service certificate | Cancel |

5. Redémarrez le service d'admin IIS sous les services MMC SNAP-dans par cliquer sur sur le **Start > Run > le services.msc.**, suivant les indications de cette image.

| Help                   |               |         |              |               |
|------------------------|---------------|---------|--------------|---------------|
| ) 🗟   🛛 🖬   🕨 🖿        | II I <b>)</b> |         |              |               |
| Name 🔺                 | Description   | Status  | Startup Type | Log On As     |
| Q Diagnostic Service   | The Diagno    |         | Manual       | Local Service |
| 🧛 Diagnostic System    | The Diagno    |         | Manual       | Local System  |
| 🎑 Disk Defragmenter    | Provides Di   |         | Manual       | Local System  |
| 🔍 Distributed Link Tra | Maintains li  | Started | Automatic    | Local System  |
| Q Distributed Transac  | Coordinate    | Started | Automatic (D | Network S     |
| Q DNS Client           | The DNS Cl    | Started | Automatic    | Network S     |
| Encrypting File Syst   | Provides th   |         | Manual       | Local System  |
| Extensible Authenti    | The Extens    |         | Manual       | Local System  |
| Runction Discovery     | The FDPH      |         | Manual       | Local Service |
| Runction Discovery     | Publishes t   |         | Manual       | Local Service |
| Group Policy Client    | The servic    | Started | Automatic    | Local System  |
| Realth Key and Cer     | Provides X    |         | Manual       | Local System  |
| O-Human Interface D    | Enables de    |         | Manual       | Local System  |
| IIS Admin Service      | Enables thi   | Charl   | natic        | Local System  |
| SA IKE and AuthIP IPs. | The IKEEX     |         | hatic        | Local System  |

6. Si réussi, le navigateur Web de client ne devrait inciter aucun avertissement d'erreur de certificat en entrant dans l'URL FQDN pour le site Web.

Note: Si le service d'admin IIS manque à reprise le service d'édition de World Wide Web.

### Vérifiez

Aucune procédure de vérification n'est disponible pour cette configuration.

### Dépanner

Il n'existe actuellement aucune information de dépannage spécifique pour cette configuration.